## วิธีการใช<sup>้</sup>งานอุปกรณ์โสตทัศนูปกรณ์ สื่อการสอนในห้องเรียน

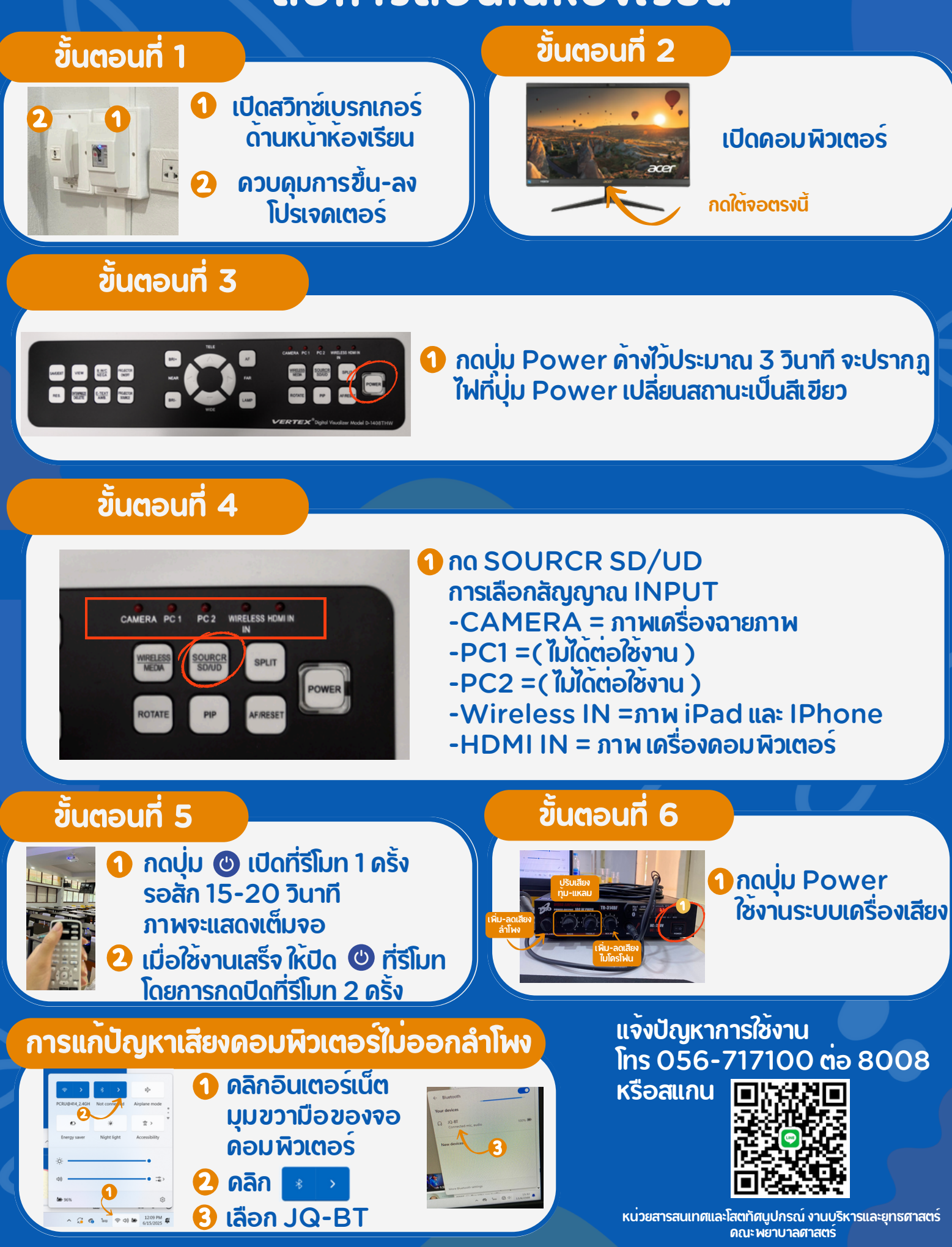